How to register in PARAKH portal for students:

1. Click on the link below to open the registration page

https://parakh.aicte-india.org/student-self-register

| 😨 AICTE - SLA 🗙 🕂                                                          |                                                                              | ✓ - Ø ×                                                    |
|----------------------------------------------------------------------------|------------------------------------------------------------------------------|------------------------------------------------------------|
| $\leftarrow$ $\rightarrow$ C $\square$ parakh.aicte-india.org/student-self | register                                                                     | 🖻 🖈 🔲 🐠 :                                                  |
| M Gmail 🛛 Maktoob Media En 🚾 The Wire: The Wir                             | 🚛 🐖 Clarion India   Brea 🔗 Silence is Not Alwa 🕌 Success Page 👲 NPTEL :: Civ | ʻil Engin 🧕 NPTEL = Civil Engin 📧 environment lab pr       |
| Student<br>Earning<br>Assessment                                           | Peri                                                                         | star Voursalf                                              |
| **************************************                                     | regis                                                                        | iter foursen                                               |
|                                                                            | Institute Type                                                               | Select Institute Pld                                       |
|                                                                            | Institute                                                                    |                                                            |
| Welcome                                                                    | Student Name                                                                 | Enrollment No                                              |
| You are a few seconds away from                                            | Student Email                                                                | Student Mobile                                             |
| creating your account!                                                     | Department                                                                   | Year of Admission                                          |
| Already a user?                                                            | Current Year                                                                 | Set New Password                                           |
|                                                                            | Confirm Password                                                             | Register                                                   |
| LUGIN                                                                      |                                                                              |                                                            |
|                                                                            |                                                                              |                                                            |
|                                                                            |                                                                              |                                                            |
| 📲 🔎 💿 🐖 🗳 🐂                                                                |                                                                              | へ G <sup>ENG</sup> 令 (4) 16:22<br>IN 令 (10) 19-11-2022 (8) |

## 2. Select "AICTE Approved Institute" for Institute type

| 😌 AICTE - SLA 🗙 +                                                      |                                                            | ~ - 0 ×                                                        |
|------------------------------------------------------------------------|------------------------------------------------------------|----------------------------------------------------------------|
| ← → C 🔒 parakh.aicte-india.org/student-self-register                   |                                                            | 🖻 🖈 🔲 🐠 :                                                      |
| M Gmail 💿 Maktoob Media En 🧰 The Wire: The Wire 🛲 Clarion India   Brea | 🚱 Silence is Not Alwa 🚼 Success Page 👲 NPTEL :: Civil Engi | n 🧕 NPTEL = Civil Engin 📧 environment lab pr                   |
| Student<br>Learning<br>Assessment                                      | Register                                                   | Yourself                                                       |
|                                                                        | AICTE Approved Institute                                   | Select Institute Pld                                           |
|                                                                        | AICTE Non-Approved Institute                               |                                                                |
| Welcome                                                                | Student Name                                               | Enrollment No                                                  |
| You are a few seconds away from                                        | Student Email                                              | Student Mobile                                                 |
| creating your account!                                                 | Department                                                 | Year of Admission                                              |
| Already a user?                                                        | Current Year 💌                                             | Set New Password                                               |
|                                                                        | Confirm Password                                           |                                                                |
|                                                                        |                                                            | Register                                                       |
|                                                                        |                                                            |                                                                |
|                                                                        |                                                            |                                                                |
| 📕 🔉 👰 🖷 🗳 🔚                                                            |                                                            | へ G <sup>6</sup> ENG 奈 (4)) 智 16:25<br>N 奈 (4)) 智 19-11-2022 ⑧ |

| 😌 AICTE -                       | SLA            | × +                                        |                                                                                                    | ~          | -    | O                 | ×   |
|---------------------------------|----------------|--------------------------------------------|----------------------------------------------------------------------------------------------------|------------|------|-------------------|-----|
| $\leftrightarrow \rightarrow$ ( | C 🔒            | parakh.aicte-india.org/student             | self-register                                                                                                    | ė          | ☆    |                   | ) : |
| M Gmail                         | Ø Makto        | ob Media En 🚾 The Wire: The                | Wire 📅 Clarion India   Brea 🔇 Silence is Not Alwa 📳 Success Page 👰 NPTEL :: Civil Engin 👲 NPTEL :: Civil Engin 💿 environme | nt lab pr. |      |                   |     |
| ę                               |                | Student<br>Learning<br>Assessment          |                                                                                                    |            |      |                   | ון  |
|                                 | P <sup>s</sup> | shri phani                                 | ۹۹                                                                                                    |            |      |                   |     |
|                                 |                | SHRI F<br>Select Institute Permanent<br>Id | AANISHWAR NATH RENU ENGINEERING COLLEGE, ARARIA<br>Institute Name Institute<br>State Institute Address                     |            |      |                   |     |
|                                 | ٧              | 0 1-5088273771                             | SHRI PHANISHWAR NATH RENU ENGINEERING COLLEGE, Bİhar GÖVERNMENT POLYTECHNIC CAMPUS RAMPUR KODARPATTI ARARIA                |            |      |                   |     |
|                                 | ou are a       |                                            | Items per page: 5 v 1 - 1 of 1   < < > >                                                                                   | I          |      |                   |     |
|                                 |                |                                            |                                                                                                    |            |      | •<br>•            |     |
|                                 |                |                                            |                                                                                                    |            |      |                   |     |
|                                 |                |                                            |                                                                                                    |            |      |                   |     |
|                                 |                |                                            |                                                                                                    |            |      |                   |     |
| ي 📕                             | > 🧿            | 🔹 🗳 📜                                      | A 🔂 ENG                                                                                                    | <u>କ</u> ଏ | )100 | 16:2<br>19-11-202 | 3   |

3. Select Institute PId and type you college name in the pop up block and then select it.

4. Write your rest of the details i.e., Name, Enrolment No. (Registration No.), Department etc.

| 😌 AICTE - SLA 🗙 🛨                                               |                                                                      | ✓ - ∅ ×                                            |  |  |  |
|-----------------------------------------------------------------|----------------------------------------------------------------------|----------------------------------------------------|--|--|--|
| ← → C                                                           |                                                                      | 년 ☆ 🛛 🐠 :                                          |  |  |  |
| M Gmail 🚳 Maktoob Media En 🧰 The Wire: The Wire 🚧 Clarion India | Brea 🧭 Silence is Not Alwa 🎽 Success Page 👳 NPTEL :: Civil Engi      | in 🧕 NPTEL = Civil Engin 🖸 environment lab pr      |  |  |  |
| Student<br>Starning<br>Assessment                               |                                                                      |                                                    |  |  |  |
| parakh                                                          | Register                                                             | Yourself                                           |  |  |  |
|                                                                 | AICTE Approved Institute                                             | Select Institute PId                               |  |  |  |
|                                                                 | 1-5088273771   SHRI PHANISHWAR NATH RENU ENGINEERING COLLEGE, ARARIA |                                                    |  |  |  |
| Welcome                                                         | Student Name                                                         | Enroliment No                                      |  |  |  |
| You are a few seconds away from                                 | Student Email                                                        | Student Mobile                                     |  |  |  |
| creating your account!                                          | Department                                                           | Year of Admission                                  |  |  |  |
| Already a user?                                                 | Current Year 👻                                                       | Set New Password                                   |  |  |  |
|                                                                 | Confirm Password                                                     | Register                                           |  |  |  |
|                                                                 |                                                                      |                                                    |  |  |  |
|                                                                 |                                                                      |                                                    |  |  |  |
|                                                                 |                                                                      |                                                    |  |  |  |
| 📕 👂 🖷 🥵 🖿                                                       |                                                                      | へ 🤂 ENG 奈 句)) 🖆 16:29 🗿<br>IN 奈 句)) 🎦 19:11-2022 🗿 |  |  |  |

You must write you correct registration no for the approval

5. After filling all the requisite cells register yourself in the portal.

Keep these details i.e., and email and password safely with you for the future purpose.

Once you register then it will be approved by the NODAL officer within 24 hours period.